### かてい 家庭のWi-Fiに接続する方法

#### ちゅういてん 【注意点】

- ・ Chromebookを首宅などで使用するには首宅のWi-Fiネットワークに接続する設定が必要となります。
- Wi-Fiの接続設定には、ご覧をで使用されている Wi-Fiの SSID とパスワードが必要になりますので、事前
  にご確認ください。
- ・ Chromebook を学校外へ持ち出し後に肯度学校にて使用する際には、セキュリティの観流から Chromebook に設定した首名の Wi-Fi ネットワーク設定を削除する影響があります。
  - 3. 蒙薩Wi-Fiの設定削除の手順に従い設定を削除してください。

※Chromebook を1 律簡特定の児童生徒が使用する場合は年度未に行います。

【手順】

## 1.家庭の Wi-Fiの SSID とパスワードの確認

通常、SSIDとパスワードは、使用するWi-Fiルータ本体の創造や産着に記載されています。

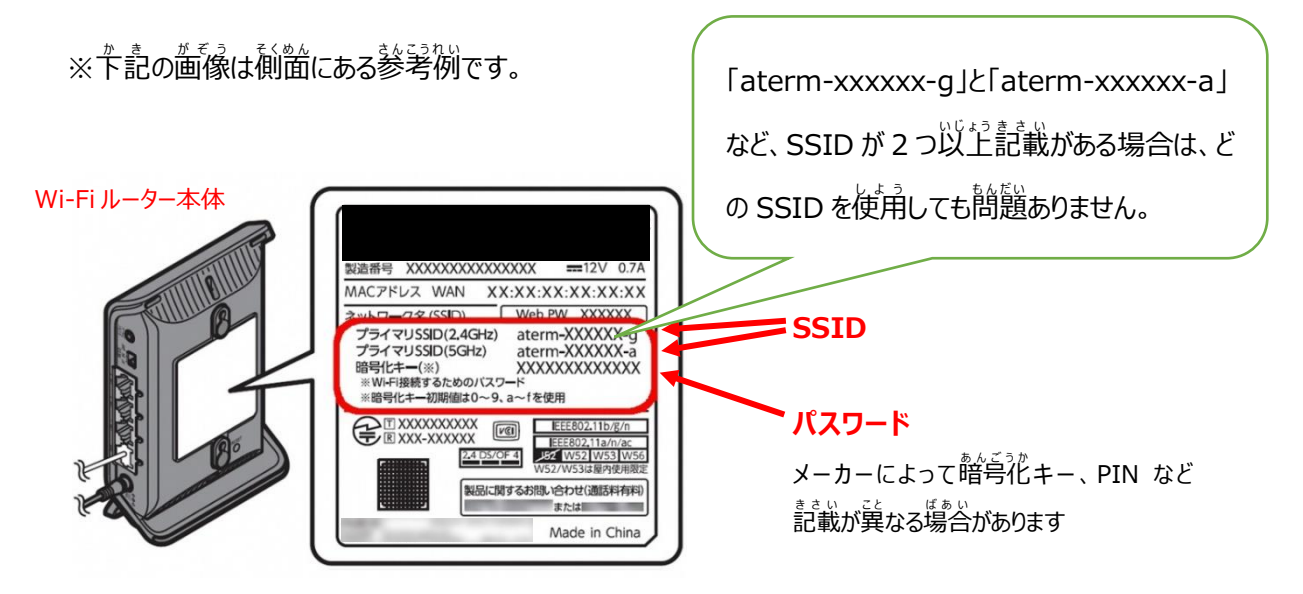

※本体に記載がない場合やパスワードが不明な場合は、節波説説明書やメーカー等へご確認ください。

# 2.家庭の Wi-Fi ネットワークへの接続方法

- (1) Chromebook の起動とログイン
  - ① Chromebookを起動し、首身のアカウントにログインします
- (2) ネットワークの設定
  - ① 下記アをクリック後に白枠内の「イ」をクリックしてネットワークリストを装売させます

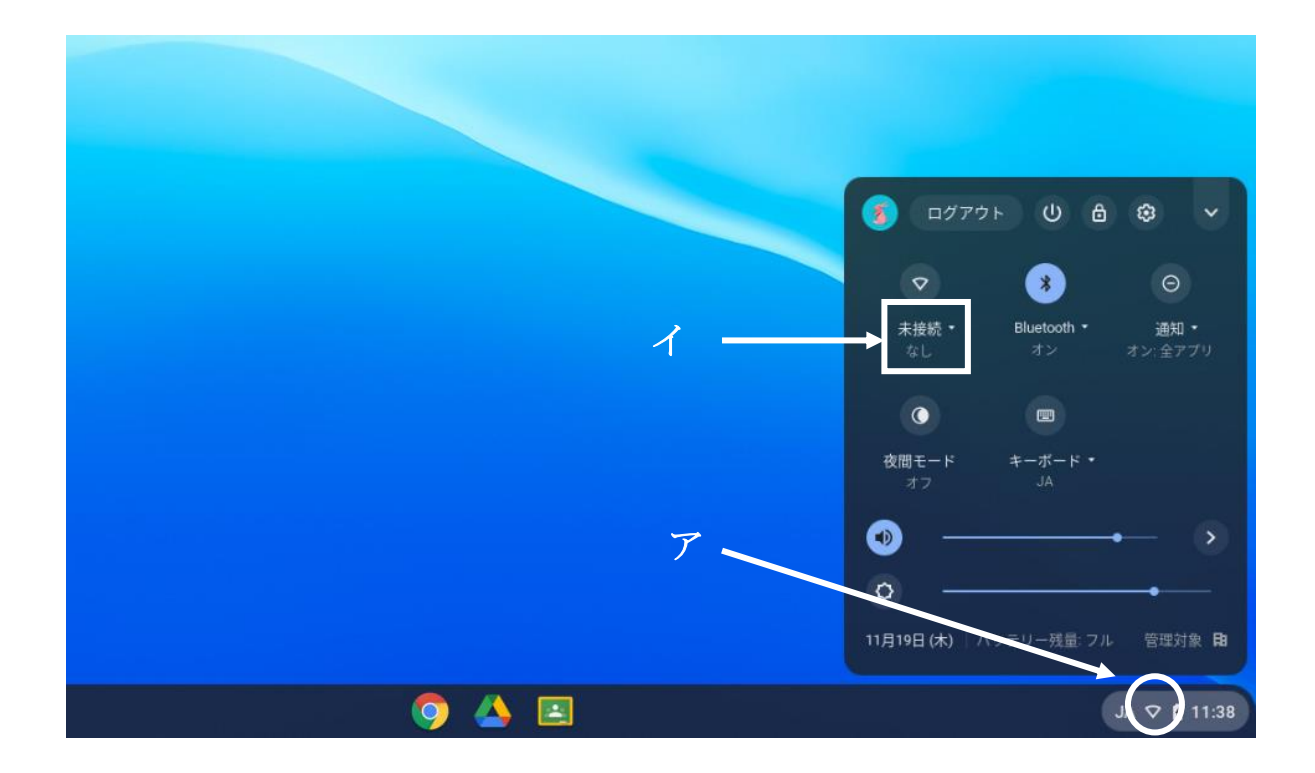

② リストの中から使用するご家庭の Wi-Fi の SSID をクリックします

※Wi-Fi のスイッチが OFF になっている場合は ON にしてください

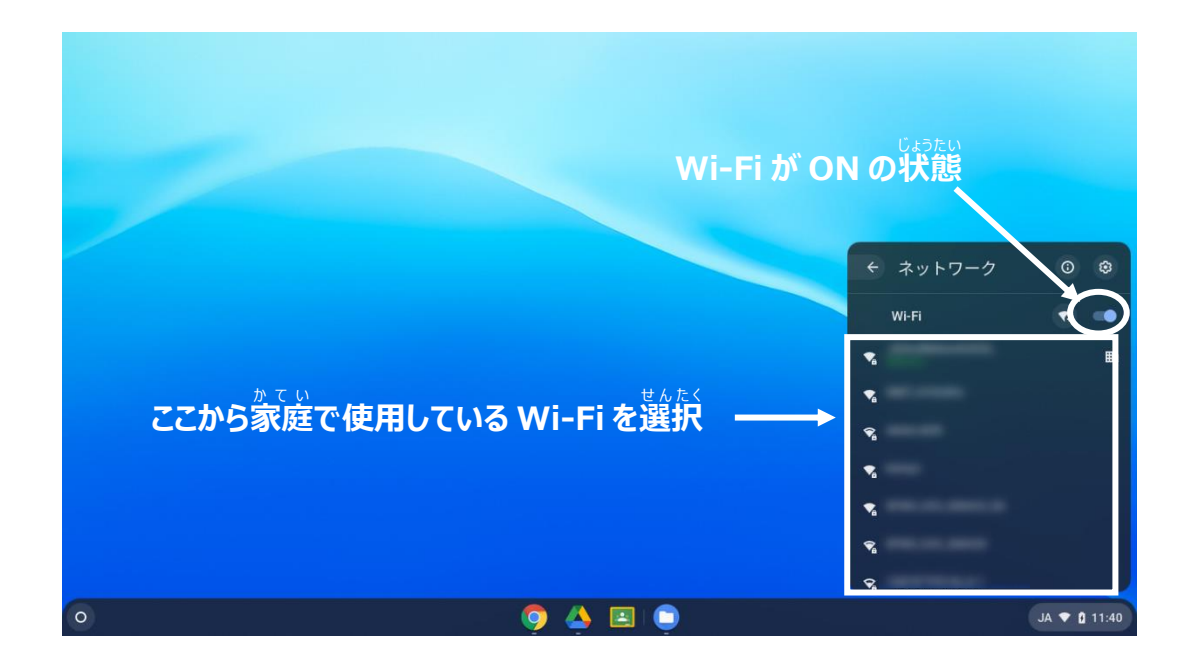

③ 選択した Wi-Fi ネットワークのパスワードを入力して接続

| Wi-Fi ネットワークへの接続               |  |
|--------------------------------|--|
|                                |  |
| ゼキュリティ                         |  |
| PSK (WPA またはRSN)               |  |
| 4-02N                          |  |
|                                |  |
| このナバイズの他のユーサーにこのネットワーンの使用を許可する |  |
| キャンセル 接続                       |  |
|                                |  |
|                                |  |
|                                |  |
|                                |  |
| <b>O</b> 🗛 🗉                   |  |
|                                |  |

- (3) ネットワーク接続の確認
  - ① Wi-Fi アイコンが「マ」に変わっていたら接続完了になります。
  - ② ブラウザを起動し、ブックマークから Yahoo にアクセスし、トップページが表示されれば設定完プとなります

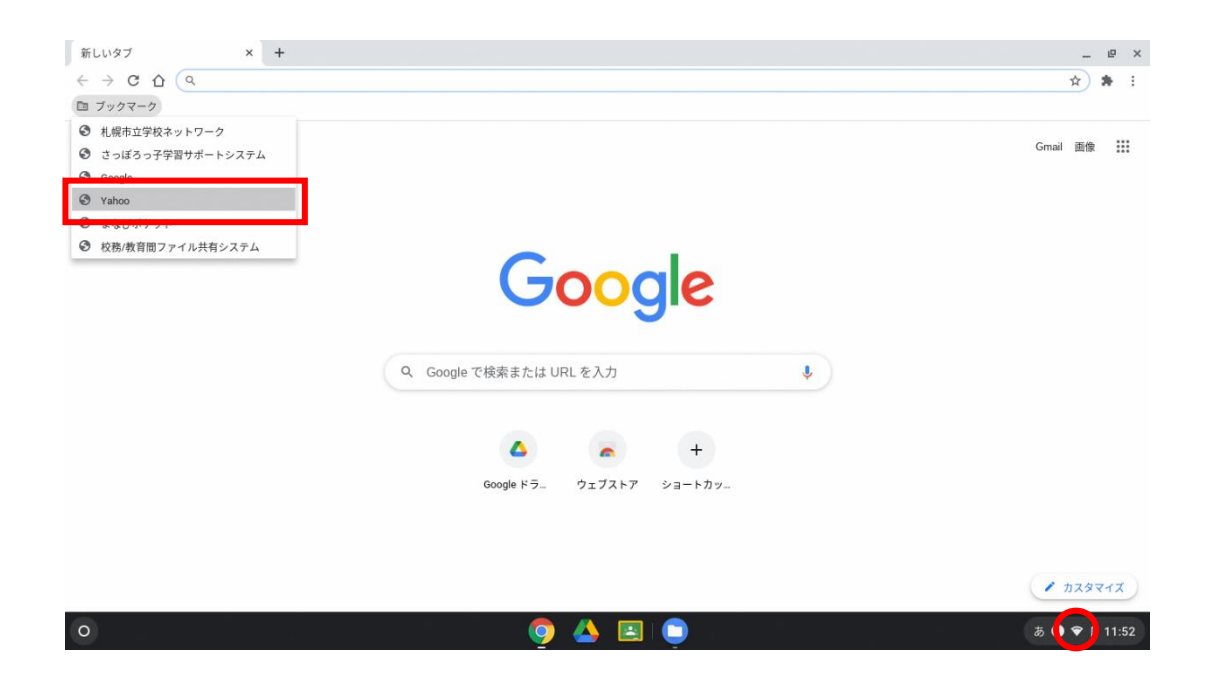

### <sup>かてい</sup> 3.家庭Wi-Fiの設定削除

- (1) 設定されているネットワークリストの表示
  - ① ア「 \*\*\* 」をクリックし、 表示されたイ「 \* 」をクリックします

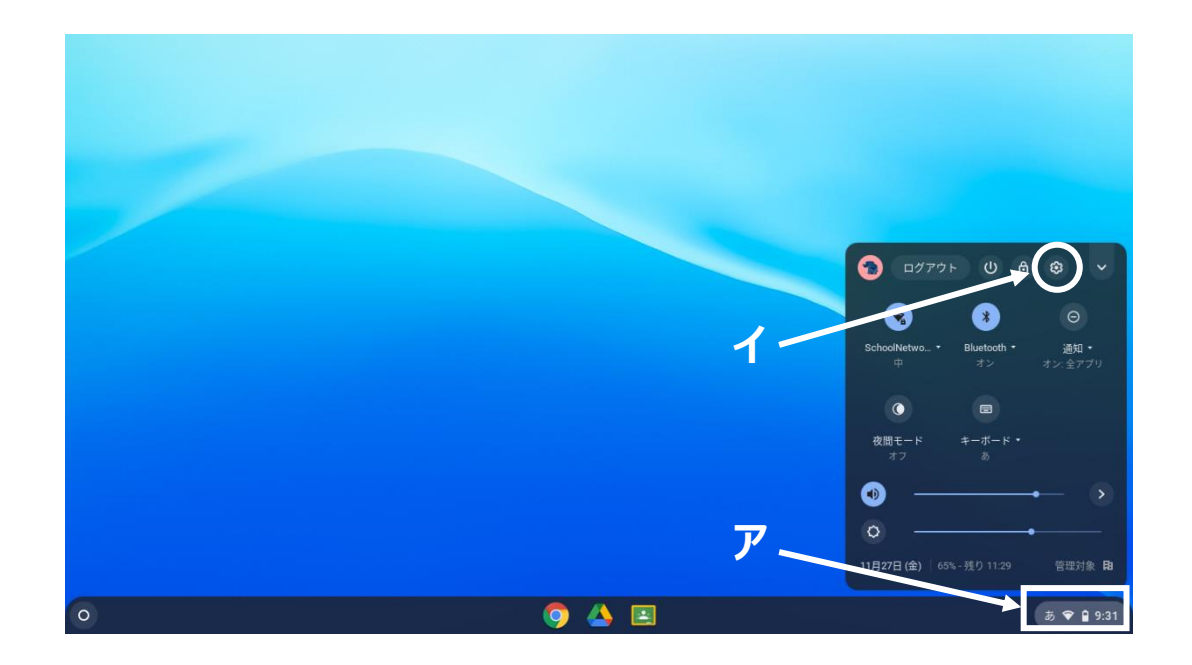

② ネットワークの下に表示されている赤枠の「・」をクリックします

| 設定                             | Q、 設定项目を検索                                            | _ |     |
|--------------------------------|-------------------------------------------------------|---|-----|
| ☞ ネットワーク                       | ■)ご使用の Chromebook は glga.sappore-c.ed.jp によって管理されています |   |     |
| 🔰 Bluetooth                    | ネットワーク                                                |   |     |
| □ 接続済みのデバイス                    | S WFFI ■ →                                            |   |     |
| ▲ ユーザー                         |                                                       |   |     |
| 🛄 デバイス                         | 接続を追加 ・                                               |   |     |
| 🖉 カスタマイズ                       |                                                       |   |     |
| Q、 検索エンジン                      | Bluetooth                                             |   |     |
| ₩ アプリ                          | Bluetooth  オン  オン                                     |   |     |
| <ul><li>Cinux (ベータ版)</li></ul> |                                                       |   |     |
| 詳細設定                           | → 接続済みのデバイス                                           |   |     |
| Chrome OS について                 | Android スマートフォン<br>Chromebookをスマートフォンと接続します。詳細 🕒      |   |     |
|                                | ユーザー                                                  |   |     |
|                                |                                                       |   |     |
|                                | O 🛆 🖂 🕤 🚳                                             |   | க 🗣 |

③ 鹿如のネットワークの着横に装売されている赤枠の「・」をクリックします

| 設定            | 2、 設定項目を検索             |       |  |
|---------------|------------------------|-------|--|
| 🗣 ネット         | 7-2 ← Wi-Fi            |       |  |
| 🔏 Bluetoo     | h                      |       |  |
| □ 接続済。        | オン<br>5のデバイス           |       |  |
| ± 1-#-        | - 既知のネットワーク            |       |  |
| <u>ロ</u> デバイン | t C                    | -     |  |
| 🖉 カスタ         | 717                    | EE2 > |  |
| Q、 検索工:       | 797 <b>S</b>           | •     |  |
| <b>Ⅲ</b> アプリ  | ₹                      | •     |  |
| 🕑 Linux (     | ベータ版)                  |       |  |
| 詳細設定          | •                      | ÷     |  |
| Chrome OS (;  | ວມາວ                   | 8     |  |
|               | $\widehat{\nabla}_{a}$ | •     |  |
|               | \\$\\$a                | >     |  |
|               | ₽.                     | >     |  |

- (2) Wi-Fiの設定を削除

|              |            |                                         |                | _ = × |              |
|--------------|------------|-----------------------------------------|----------------|-------|--------------|
| 設定           |            | Q、 設定項目を検索                              |                |       |              |
| ج 🗣          | トワーク ← 既知  | コのネットワーク                                |                |       |              |
| * Bluete     | looth      |                                         |                |       |              |
| 日 接続3        | 清みのデバイス    | ットワークを利用できる場合に、優先ネットワークを他の既知            | のネットワークより優先します |       |              |
| ± =-t        | ザー 優先ネット   | ワーク                                     |                |       |              |
| ロ デバー        | 17. tal    | ,                                       |                |       |              |
| 🖉 カス3        | タマイズ すべてのネ | ミットワーク                                  |                |       |              |
| Q、 検索3       | エンジン       |                                         |                |       |              |
| <b>Ⅲ</b> アプリ | U.         |                                         | ₩,             | :     |              |
| 🔿 Linux      | * (ベータ版)   |                                         | ₽              |       |              |
| 詳細設定         | - chron    | nebook1                                 | · · · · (      | :)    |              |
| Chrome OS    | について       | • · · · · · · · · · · · · · · · · · · · | •              | :     |              |
|              |            |                                         | •              | 1     |              |
|              | これがご家庭の    | ・<br>の SSID(表示名)の場合                     | •              | :     |              |
|              |            |                                         |                |       |              |
|              |            | o 📣 🖻 💿 💿                               |                |       | <b>あ 1 ♥</b> |

## ② 削除をクリックします

| 設定             | Q、 設定項目を検索             |                          |  |
|----------------|------------------------|--------------------------|--|
| ♥ ネットワーク       | ← 既知のネットワーク            |                          |  |
| * Bluetooth    |                        |                          |  |
| □ 接続済みのデバイス    | 複数のネットワークを利用できる場合に、優先ネ | ットワークを他の既知のネットワークより優先します |  |
| ± 1-1-         | 優先ネットワーク               |                          |  |
| デバイス           | なし                     |                          |  |
| 🖉 カスタマイズ       | すべてのネットワーク             |                          |  |
| Q、 検索エンジン      |                        | -                        |  |
| ₩ アプリ          |                        | III , :                  |  |
| ⑦ Linux (ペータ版) |                        | ₽ , :                    |  |
| 詳細設定           | chromebook1            | > :                      |  |
| Chrome OS について |                        | 優先ネットワークに追加              |  |
|                |                        | 削除                       |  |
|                |                        | × 1                      |  |
|                |                        |                          |  |

## (3) 削除結果の確認

① 鹿知のネットワークから削除した SSID の表示が消えていることが確認できれば削除完了となります

|   |                |                                                | _                     |
|---|----------------|------------------------------------------------|-----------------------|
|   | 設定             | Q、 設定項目を検索                                     |                       |
|   | ♥ ネットワーク       | ← 既知のネットワーク                                    |                       |
|   | * Bluetooth    |                                                |                       |
|   | □ 接続済みのデバイス    | 複数のネットワークを利用できる場合に、優先ネットワークを他の既知のネットワークより優先します |                       |
|   | ▲ ユーザー         | 優先ネットワーク                                       |                       |
|   | ロ デバイス         | *・ 削除した SSID がリストになけれ(                         | ば削除完了 <mark>した</mark> |
|   | ク カスタマイズ       | すべてのネットワーク                                     |                       |
|   | Q、 検索エンジン      | E → 1                                          |                       |
|   |                | E → 1                                          |                       |
|   | Stimbode       | · · · · · · · · · · · · · · · · · · ·          |                       |
|   | at Albax AL    |                                                |                       |
|   | Chrome OS について |                                                |                       |
|   |                | ,                                              |                       |
|   |                |                                                |                       |
|   |                |                                                |                       |
| 0 |                | 🧿 🛆 🖪 🕤 🥹                                      | a 🗊 🗢 🔒 9             |